# Configuring VMware vCenter 6.7 to use Zadara VPSA iSCSI storage (including increasing bandwidth by using multiple iSCSI paths)

This guide is based on the new look and feel of vCenter Appliance 6.7 using HTML5. Instructions for setting up iSCSI connectivity in previous versions of vCenter can be found <u>here</u>. Further information on Zadara / VMware iSCSI best practices can be found <u>here</u>.

#### Contents

| Connecting ESXi hosts to Zadara Storage using iSCSI                 | 2  |
|---------------------------------------------------------------------|----|
| Adding a new VMkernel Network Adapter to each ESXi host.            | 2  |
| Optional: Adding additional VMkernel adapters to increase bandwidth | 16 |
| Final checks                                                        | 19 |

# 🗅 zadara

#### Connecting ESXi hosts to Zadara Storage using iSCSI

These steps will need to be performed on each ESXi host, as required, within the vSphere Datacenter.

Zadara only supports Port Binding for HA as a single Target IP is made available to all ESXi host Adapters. This is used to maintain iSCSI sessions for HA and multipath capabilities rather than relying on underlying NIC teaming which is not a valid configuration.

#### Adding a new VMkernel Network Adapter to each ESXi host.

#### Under 'Networking - Virtual switches' select 'Add Networking':

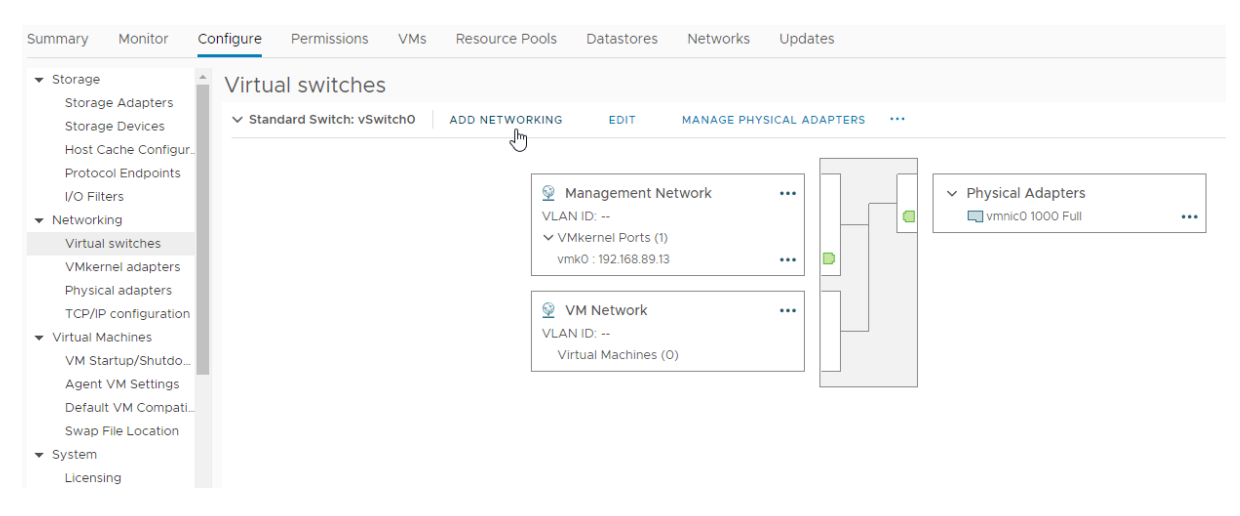

#### Select 'VMkernel Network Adapter':

| 1 Select connection type | Select connection type                                                               |
|--------------------------|--------------------------------------------------------------------------------------|
| 2 Select target device   | Select a connection type to create.                                                  |
| 3 Port properties        |                                                                                      |
| 4 IPv4 settings          | VMkernel Network Adapter                                                             |
| 5 Ready to complete      |                                                                                      |
|                          | The VMkernel TCP/IP stack handles traffic for ESXi services such as vSphere vMotion, |
|                          | iSCSI, NFS, FCoE, Fault Tolerance, vSAN and host management.                         |
|                          | O Virtual Machine Port Group for a Standard Switch                                   |
|                          | A port group handles the virtual machine traffic on standard switch.                 |
|                          | O Physical Network Adapter                                                           |
|                          | A physical network adapter handles the network traffic to other hosts on the network |
|                          |                                                                                      |
|                          |                                                                                      |
|                          |                                                                                      |
|                          |                                                                                      |

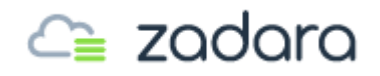

Next...

Select 'New standard switch':

| 1 Select connection type<br>2 Select target device                                        | Select target device<br>Select a target device | for the new connection. |        |
|-------------------------------------------------------------------------------------------|------------------------------------------------|-------------------------|--------|
| 3 Create a Standard Switch<br>4 Port properties<br>5 IPv4 settings<br>6 Ready to complete | Select an existing                             | network                 | BROWSE |
|                                                                                           | ○ Select an existing                           | standard switch         |        |
|                                                                                           | vSwitchO                                       |                         | BROWSE |
|                                                                                           | 💿 New standard swi                             | tch                     |        |
|                                                                                           | MTU (Bytes)                                    | 1500                    |        |
|                                                                                           |                                                |                         |        |

Next...

Add both of the required 10G/40G physical adapters:

| Assigned adapters |                                                                      |
|-------------------|----------------------------------------------------------------------|
|                   | Select a physical network adapter from the list to view its details. |
|                   | Ţ                                                                    |

Add adapters... Next...

| etwork Adapte | ers All Properties CDP                                                           | LLDP                                                                                                    |  |
|---------------|----------------------------------------------------------------------------------|----------------------------------------------------------------------------------------------------|--|
| vmnic1        | Adapter                                                                          | Mellanox Technologies MT27520 Family                                                                                                    |  |
| vmnic1000202  | Name                                                                             | vmnic1000202                                                                                                    |  |
| vmnic2        | – Location<br>Driver                                                             | PCI 0000:02:00.0<br>nmlx4_en                                                                                                    |  |
|               | Status<br>Status<br>Actual speed, Duplex<br>Configured speed, Duplex<br>Networks | Connected<br>40000 Mb, Full Duplex<br>40000 Mb, Full Duplex<br>172.28.228.112-172.28.228.115 (VLAN3)<br>172.28.224.96-172.28.224.111 (VLAN10)<br>172.27.176.96-172.27.176.111 (VLAN12)<br>0.0.0.1-255.255.255.254 (VLAN25)<br>0.0.0.1-255.255.255.254 (VLAN501) |  |
|               | Network I/O Control<br>Status                                                    | Allowed                                                                                                    |  |
|               | SR-IOV<br>Status                                                                 | Disabled                                                                                                    |  |
|               | Cisco Discovery Protocol     Gisco Discovery Protocol                            | ol is not available on this physical network adapter                                                                                                    |  |

Select the  $1^{st}$  adapter then OK. Return here and add the  $2^{nd}$  adapter then OK.

| 1 Select connection type<br>2 Select target device | Create a Standard Switch<br>Assign free physical network adapters to the new switch. |    |                                                              |                                                                                           |  |
|----------------------------------------------------|--------------------------------------------------------------------------------------|----|--------------------------------------------------------------|-------------------------------------------------------------------------------------------|--|
| 3 Create a Standard Switch<br>4 Port properties    | Assigned adapte                                                                      | rs | All Properties CDP                                           | LLDP                                                                                      |  |
| 5 IPv4 settings<br>6 Ready to complete             | + 🛛 🗙 🛖 🐥                                                                            |    | Adapter                                                      | Mellanox Technolog                                                                        |  |
|                                                    | Active adapters                                                                      |    | Name                                                         | vmnic2                                                                                    |  |
|                                                    |                                                                                      |    | Location                                                     | PCI 0000:02:00.0                                                                          |  |
|                                                    | (New) Vmnic1000202                                                                   |    | Driver                                                       | nmix4_en                                                                                  |  |
|                                                    | (New) vmnic2                                                                         |    | Status                                                       |                                                                                           |  |
|                                                    | Standby adapters                                                                     |    | Status                                                       | Connected                                                                                 |  |
|                                                    | Lipusod adaptors                                                                     |    | Actual speed, buplex<br>Configured speed, Duplex<br>Networks | 40000 Mb, Full Dup<br>40000 Mb, Full Dup                                                  |  |
|                                                    | Unused adapters                                                                      |    |                                                              | 172.28.224.96-172.2<br>172.28.228.112-172.2<br>172.27.176.96-172.2<br>0.0.0.1-255.255.255 |  |
|                                                    |                                                                                      |    |                                                              |                                                                                           |  |
|                                                    |                                                                                      |    |                                                              |                                                                                           |  |
|                                                    |                                                                                      |    |                                                              |                                                                                           |  |
|                                                    |                                                                                      |    |                                                              | 0.0.0.1-255.255.255                                                                       |  |
|                                                    |                                                                                      |    | Network I/O Control                                          |                                                                                           |  |
|                                                    |                                                                                      |    | Status                                                       | Allowed                                                                                   |  |
|                                                    |                                                                                      | -  | 4                                                            | •                                                                                         |  |

Once both adapters have been assigned, Next...

| <ul> <li>1 Select connection type</li> <li>2 Select target device</li> </ul>                       | Port properties<br>Specify VMkernel port se | ttings.                                |      |  |  |
|----------------------------------------------------------------------------------------------------|---------------------------------------------|----------------------------------------|------|--|--|
| <ul> <li>3 Create a Standard Switch</li> <li>4 Port properties</li> <li>5 IPv4 settings</li> </ul> | VMkernel port settings<br>Network label     | VMK_iSCSI_1                            |      |  |  |
| 6 Ready to complete                                                                                | VLAN ID                                     | 10 🔻                                   |      |  |  |
|                                                                                                    | IP settings                                 | IPv4 v                                 |      |  |  |
|                                                                                                    | MTU                                         | Get MTU from switch $ \smallsetminus $ | 1500 |  |  |
|                                                                                                    | TCP/IP stack                                | Default ~                              |      |  |  |
|                                                                                                    | Available services                          |                                        |      |  |  |
|                                                                                                    | Enabled services                            | vMotion                                |      |  |  |
|                                                                                                    |                                             | Provisioning                           |      |  |  |
|                                                                                                    |                                             | Fault Tolerance logging                |      |  |  |
|                                                                                                    |                                             | Management                             |      |  |  |
|                                                                                                    |                                             | vSphere Replication                    |      |  |  |
|                                                                                                    |                                             | VSphere Replication NF                 | С    |  |  |
|                                                                                                    |                                             | VSAN                                   |      |  |  |

Provide a Network label and specify a VLAN ID (if required). Next...

| 2 Select target device               | Specify VMkernel IPv4 setting | S.                                        |
|--------------------------------------|-------------------------------|-------------------------------------------|
| 4 Port properties<br>5 IPv4 settings | Obtain IPv4 settings auto     | matically                                 |
| 6 Ready to complete                  | • Use static IPv4 settings    |                                           |
|                                      | IPv4 address                  | 172.27.225.103                            |
|                                      | Subnet mask                   | 255.255.252.0                             |
|                                      | Default gateway               | Override default gateway for this adapter |
|                                      |                               | 192.168.90.1                              |
|                                      | DNS server addresses          | 8.8.8.<br>8.8.4.4                         |
|                                      |                               |                                           |
|                                      |                               |                                           |

Provide the relevant IP address, Subnet Mask and Default Gateway details. Next...

| <ul> <li>1 Select connection type</li> <li>2 Select target device</li> </ul>                                                    | Ready to complete<br>Review your settings selection                                                                                       | s before finishing the wizard.                                                                    |  |
|----------------------------------------------------------------------------------------------------|----------------------------------------------------------------------------------------------------|---------------------------------------------------------------------------------------------------|--|
| <ul> <li>3 create a standard Switch</li> <li>4 Port properties</li> <li>5 IPv4 settings</li> <li>6 Ready to complete</li> </ul> | New standard switch<br>Assigned adapters<br>Switch MTU<br>New port group<br>VLAN ID<br>vMotion<br>Provisioning<br>Fault Tolerance logging | vSwitch1<br>vmnic1000202, vmnic2<br>1500<br>VMK_ISCSI_1<br>10<br>Disabled<br>Disabled<br>Disabled |  |
|                                                                                                    | Management<br>vSphere Replication<br>vSphere Replication NFC<br>vSAN                                                                      | Disabled<br>Disabled<br>Disabled<br>Disabled                                                      |  |
|                                                                                                    | MTU<br>TCP/IP stack                                                                                                    | 1500<br>Default                                                                                   |  |
|                                                                                                    | IPv4 settings<br>IPv4 address<br>Subnet mask                                                                                              | 172.27.225.103 (static)<br>255.255.252.0                                                          |  |

Review the settings and Finish.

Repeat the previous steps to add a 2<sup>nd</sup> VMkernel Port, this time to the 'existing standard switch' that was just created (e.g. vSwitch1):

| 1 Select connection type 2 Select target device             | Select target device<br>Select a target device | for the new connection. |        |        |
|-------------------------------------------------------------|------------------------------------------------|-------------------------|--------|--------|
| 3 Port properties<br>4 IPv4 settings<br>5 Ready to complete | Select an existing                             | network                 |        |        |
|                                                             | • Select an existing                           | standard switch         |        | BROWSE |
|                                                             | vSwitch1                                       |                         |        | BROWSE |
|                                                             | 🔿 New standard swi                             | tch                     |        |        |
|                                                             | MTU (Bytes)                                    | 1500                    |        |        |
|                                                             |                                                |                         |        |        |
|                                                             |                                                |                         | CANCEL |        |

# 🛆 zadara

| <ul><li>1 Select connection type</li><li>2 Select target device</li></ul> | Port properties<br>Specify VMkernel port se | ttings.                      |        |      |      |
|---------------------------------------------------------------------------|---------------------------------------------|------------------------------|--------|------|------|
| 3 Port properties<br>4 IPv4 settings<br>5 Ready to complete               | VMkernel port settings<br>Network label     | VMK_iSCSI_2                  |        |      |      |
| 5 Ready to complete                                                       | VLAN ID                                     | 10 🔻                         |        |      |      |
|                                                                           | IP settings                                 | IPv4 ~                       |        |      |      |
|                                                                           | MTU                                         | Get MTU from switch $ \lor $ | 1500   |      |      |
|                                                                           | TCP/IP stack                                | Default $\vee$               |        |      |      |
|                                                                           | Available services                          |                              |        |      |      |
|                                                                           | Enabled services                            | □ vMotion                    |        |      |      |
|                                                                           |                                             | Provisioning                 |        |      |      |
|                                                                           |                                             | Fault Tolerance logging      |        |      |      |
|                                                                           |                                             | Management                   |        |      |      |
|                                                                           |                                             | vSphere Replication          |        |      |      |
|                                                                           |                                             | vSphere Replication NFC      |        |      |      |
|                                                                           |                                             | VSAN                         |        |      |      |
|                                                                           |                                             |                              |        |      |      |
|                                                                           |                                             |                              | CANCEL | BACK | NEXT |

Provide a Network label and specify a VLAN ID (if required). Next...

| <ul> <li>1 Select connection type</li> <li>2 Select target device</li> <li>3 Port properties</li> <li>4 IPv4 settings</li> <li>5 Ready to complete</li> </ul> | IPv4 settings<br>Specify VMkernel IPv4 settings.<br> |                                           |  |  |
|----------------------------------------------------------------------------------------------------|------------------------------------------------------|-------------------------------------------|--|--|
|                                                                                                    | Obtain IPv4 settings auto                            | matically                                 |  |  |
|                                                                                                    | • Use static IPv4 settings                           |                                           |  |  |
|                                                                                                    | IPv4 address                                         | 172.27.225.104                            |  |  |
|                                                                                                    | Subnet mask                                          | 255.255.252.0                             |  |  |
|                                                                                                    | Default gateway                                      | Override default gateway for this adapter |  |  |
|                                                                                                    |                                                      | 192.168.90.1                              |  |  |
|                                                                                                    | DNS server addresses                                 | 8.8.8<br>8.8.4.4                          |  |  |
|                                                                                                    |                                                      |                                           |  |  |
|                                                                                                    |                                                      |                                           |  |  |

Provide the relevant IP address, Subnet Mask and Default Gateway details. Next...

| 2 Select target device                                             | Review your settings selection | s before finishing the wizard. |  |
|--------------------------------------------------------------------|--------------------------------|--------------------------------|--|
| <ul> <li>✓ 3 Port properties</li> <li>✓ 4 IPv4 settings</li> </ul> | New port group                 | VMK_iSCSI_2                    |  |
| 5 Ready to complete                                                | Standard switch                | vSwitch1                       |  |
|                                                                    | VLAN ID                        | 10                             |  |
|                                                                    | vMotion                        | Disabled                       |  |
|                                                                    | Provisioning                   | Disabled                       |  |
|                                                                    | Management                     | Disabled                       |  |
|                                                                    | vSphere Replication            | Disabled                       |  |
|                                                                    | vSphere Replication NFC        | Disabled                       |  |
|                                                                    | vSAN                           | Disabled                       |  |
|                                                                    | NIC settings                   |                                |  |
|                                                                    | MTU                            | 1500                           |  |
|                                                                    | TCP/IP stack                   | Default                        |  |
|                                                                    | IPv4 settings                  |                                |  |
|                                                                    | IPv4 address                   | 172.27.225.104 (static)        |  |
|                                                                    | Subnet mask                    | 255.255.252.0                  |  |
|                                                                    |                                |                                |  |

Review the settings and Finish.

We now need to configure each VMkernel adapter's 'Failover order' to set one of the adapters as 'Unused' for each adapter.

Click on the three dots in the top right corner of the 1<sup>st</sup> VMkernel adapter box and select 'Edit':

| Summary Monitor Config | ire Permissions VMs Resource Pools Datastores Networks Updates             |
|------------------------|----------------------------------------------------------------------------|
| ▼ Storage              | rtual switches                                                             |
| Storage Adapters       | S VM Network ····                                                          |
| Storage Devices        |                                                                            |
| Host Cache Configur    | Virtual Machines (O)                                                       |
| Protocol Endpoints     |                                                                            |
| I/O Filters            |                                                                            |
| ✓ Networking           |                                                                            |
| Virtual switches       |                                                                            |
| VMkernel adapters      | Standard Switch: VSwitch1 ADD NETWORKING EDIT MANAGE PHYSICAL ADAPTERS *** |
| Physical adapters      |                                                                            |
| TCP/IP configuration   |                                                                            |
| ▼ Virtual Machines     | ♀ VMK_ISCSI_1 • Physical Adapters                                          |
| VM Startup/Shutdo      | VLAN ID: 10 View settings vmnic2 40000 Full ····                           |
| Agent VM Settings      | VMkernel Ports (1) Edit a Uminic1000202 40000 Full ····                    |
| Default VM Compati     | vmk1:172.27.225.103                                                        |
| Swap File Location     | Remove                                                                     |
| ▼ System               | ♀ VMK_iSCSI_2 ····                                                         |
| Licensing              | VLAN ID: 10                                                                |
| Host Profile           | VMkernel Ports (1)                                                         |
| Time Configuration     | vmk2:172.27.225.104 •••• 🕞                                                 |
| Authentication Servi   |                                                                            |

| Properties<br>Security | Load balancing                                                                                                    | Override Route based on o             | originating virtual port 🗸 🗸                                                                                |
|------------------------|----------------------------------------------------------------------------------------------------|---------------------------------------|----------------------------------------------------------------------------------------------------|
| Traffic shaping        | Network failure detection                                                                                                    | Override Link status only             | ~                                                                                                    |
| Teaming and failover   | Notify switches                                                                                                    | Override Yes                          | ~                                                                                                    |
|                        | Failback                                                                                                    | Override Yes                          | ~                                                                                                    |
|                        | Failover order                                                                                                    |                                       |                                                                                                    |
|                        | Overnae                                                                                                    | All Properties CDP                    | LLDP                                                                                                    |
|                        | Active adapters                                                                                                    | Adapter                               | Mellanox Technologies MT27520 Family                                                                        |
|                        | xmnic1000202                                                                                                    | Name<br>Location                      | vmnic2<br>PCI 0000:02:00.0                                                                                  |
|                        | Standby adapters                                                                                                    | Driver                                | nmlx4_en                                                                                                    |
|                        | Unused adapters                                                                                                    | Status                                |                                                                                                    |
|                        | 🕅 vmnic2                                                                                                    | Actual speed, Duplex                  | 40000 Mb, Full Duplex                                                                                       |
|                        |                                                                                                    | Configured speed, Duplex<br>Networks  | 40000 Mb, Full Duplex<br>172.27.176.96-172.27.176.111 ( VLAN12 )<br>172.28.224.96-172.28.224.111 ( VLAN10 ) |
|                        | <ul> <li>Select active and standby adaptive and standby adaptive and standby adaptive and standby adaptive active and standby adaptive active and standby adaptive active and standby adaptive active act</li></ul> | ters. During a failover, standby adap | ters activate in the order specified above.                                                                 |

Under 'Teaming and failover', check the 'Failover order' Override box and move the 2<sup>nd</sup> physical adapter down to be an 'Unused adapter'. OK...

| Properties<br>Security | Load balancing                | Override Route based of                  | n originating virtual port 🛛 🗸                                                                            |
|------------------------|-------------------------------|------------------------------------------|----------------------------------------------------------------------------------------------------|
| Traffic shaping        | Network failure detection     | Override Link status only                | (                                                                                                    |
| Teaming and failover   | Notify switches               | Override Yes                             | ~                                                                                                    |
|                        | Failback                      | Override Yes                             | ~                                                                                                    |
|                        | Failover order                |                                          |                                                                                                    |
|                        | Verride                       |                                          |                                                                                                    |
|                        | <b>1</b>                      | All Properties CDP                       | LLDP                                                                                                    |
|                        | Active adapters               | Adapter                                  | Mellanox Technologies MT27520 Family                                                                      |
|                        | vmnic2                        | Name<br>Location                         | vmnic1000202<br>PCI 0000:02:00 0                                                                          |
|                        | Standby adapters              | Driver                                   | nmlx4_en                                                                                                  |
|                        | Unused adapters               | Status                                   |                                                                                                    |
|                        | pm vmnlc1000202               | Status<br>Actual speed, Duplex           | Connected<br>40000 Mb, Full Duplex                                                                        |
|                        |                               | Configured speed, Duplex<br>Networks     | : 40000 Mb, Full Duplex<br>172.27.176.96-172.27.176.111 (VLAN12)<br>172.28.224.96-172.28.224.111 (VLAN10) |
|                        | Select active and standby ada | r e oters. During a failover, standby ad | apters activate in the order specified above.                                                             |

Now select 'Edit' for the 2<sup>nd</sup> VMkernel adapter and perform the same steps as above, but this time move the 1<sup>st</sup> adapter down to be an 'Unused adapter'. OK...

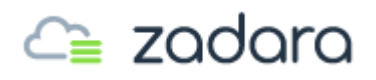

Next we need to change the default Security settings for the new vSwitch (e.g. vSwitch1):

For the vSwitch, select 'Edit'.

| lard Switch: vSwitch1 ADD               | NETWORKING EDIT MANA                                                                                                    | GE PHYSICAL ADAPTERS ···· |                                                                                                   |
|-----------------------------------------|----------------------------------------------------------------------------------------------------|---------------------------|---------------------------------------------------------------------------------------------------|
|                                         | ♥         VMK_iSCSI_1           VLAN ID: 10         ∨           ∨ VMkernel Ports (1)         vmk1 : 172.27.225.103           ♥         VMK_iSCSI_2           VLAN ID: 10         ∨           ∨ VMkernel Ports (1)         vmk2 : 172.27.225.104 |                           | <ul> <li>Physical Adapters</li> <li>vmnic2 40000 Full</li> <li>vmnic1000202 40000 Full</li> </ul> |
| vSwitch1 - Edit Setti<br>Properties     | NGS<br>Promiscuous mode Reject                                                                                                    | ~                         |                                                                                                   |
| Traffic shaping<br>Teaming and failover | MAC address changes Reject Forged transmits Reject                                                                                                    | ~<br>~                    |                                                                                                   |
|                                         |                                                                                                    |                           |                                                                                                   |
|                                         |                                                                                                    |                           |                                                                                                   |
|                                         |                                                                                                    |                           |                                                                                                   |
|                                         |                                                                                                    |                           |                                                                                                   |
|                                         |                                                                                                    |                           |                                                                                                   |
|                                         |                                                                                                    |                           | CANCEL OK                                                                                         |

Under 'Security' change 'MAC address changes' and 'Forged transits' to 'Reject'. OK...

| Properties<br>Security | Load balancing               | R            | oute based on originating   | g virtual port 🛛 🗸        |                           |
|------------------------|------------------------------|--------------|-----------------------------|---------------------------|---------------------------|
| Traffic shaping        | Network failure detection    | Li           | ink status only             | ~                         |                           |
| Teaming and failover   | Notify switches              | Ye           | es                          | ~                         |                           |
|                        | Failback                     | Ν            | lo                          | ~                         |                           |
|                        | Failover order               |              |                             |                           |                           |
|                        | <b>1</b>                     |              |                             |                           |                           |
|                        | Active adapters              | ^            |                             |                           |                           |
|                        | mnic1000202                  |              |                             |                           |                           |
|                        | mnic2                        |              |                             |                           |                           |
|                        | Standby adapters             |              | Select a physical ne        | etwork adapter from       | n the list to view its    |
|                        | Unused adapters              |              | details.                    |                           |                           |
|                        |                              |              |                             |                           |                           |
|                        |                              |              |                             |                           |                           |
|                        | Select active and standby ad | •<br>lapter: | s. During a failover, stand | by adapters activate in t | he order specified above. |

Then under 'Teaming and failover', change 'Failback' to 'No'. OK...

We are now ready to add these new VMkernel ports to the iSCSI software adapter.

Under 'Storage – Storage Adapters' select the relevant iSCSI software adapter. In the lower pane select 'Network Port Binding' and then 'Add':

| Summary Monitor Co                                                                              | nfigure Permissions VMs                                            | Resource Pools Datas                           | tores Networks   | Updates              |                            |   |         |                 |           |
|-------------------------------------------------------------------------------------------------|--------------------------------------------------------------------|------------------------------------------------|------------------|----------------------|----------------------------|---|---------|-----------------|-----------|
| Storage     Storage Adapters     Storage Devices     Host Cache Configur.                       | Storage Adapters<br>+ Add Software Adapter Refresh<br>Adapter      | 문 <sub>Q</sub> Rescan Storage   Ø <sub>Q</sub> | Rescan Adapter   | y Identifier         |                            | Ŧ | Targets | T Devices       | τ Pi      |
| Protocol Endpoints<br>I/O Filters                                                               | <ul> <li>Model: ISCSI Software Adapter</li> <li>wmhba64</li> </ul> | ISCSI                                          | Online           | Iqn.1998-01.com.vm   | ware:uk-ops-01-03-03a3a2c1 |   | 0       | 0               | 0         |
| Virtual switches<br>VMkernel adapters                                                           | Model: MegaRAID SAS Invader Con     wmhba2                         | sAS                                            | Unknown          | -                    |                            |   | 4       | 4               | 4         |
| <ul> <li>TCP/IP configuration</li> <li>✓ Virtual Machines</li> <li>VM Startup/Shutdo</li> </ul> | Model: Wellsburg AHCI Controller  Properties Devices Paths         | Dynamic Discovery                              | Static Discovery | letwork Port Binding | Advanced Options           |   |         |                 | Copy      |
| Agent VM Settings<br>Default VM Compati<br>Swap File Location<br>▼ System                       | + Add X Remove () View Dete                                        | VMkernel Adapter                               | Ŧ                | Port Group Policy    | ▼ Path Status              |   | Ŧ       | Physical Networ | k Adapter |

|   | Port Group                    | VMkernel Adapter       | Ŧ  | Physical Network Adapter         | T |
|---|-------------------------------|------------------------|----|----------------------------------|---|
|   | Management Network (vSwitch0) | 🛒 vmk0                 |    | 对 vmnic0 (1 Gbit/s, Full)        |   |
| • | VMK_ISCSI_1 (vSwitch1)        | 🛤 vmk1                 |    | 对 vmnic1000202 (40 Gbit/s, Fuli) | ) |
| • | VMK_ISCSI_2 (vSwitch1)        | 🛤 vmk2                 |    | 对 vmnic2 (40 Gbit/s, Full)       |   |
|   |                               |                        |    | 飅 vmnicî (1 Gbit/s, Full)        |   |
|   |                               | Multiple items selecte | ed |                                  |   |
|   |                               |                        |    |                                  |   |

Select the two VMkernel adapters that were created. OK...

| Summary Monitor                                                 | Configure Permissions VMs Resource Pools Datastores Networks Updates                                                  |              |
|-----------------------------------------------------------------|----------------------------------------------------------------------------------------------------|--------------|
| <ul> <li>Storage</li> <li>Storage Adapters</li> </ul>           | Storage Adapters                                                                                                    |              |
| Storage Devices                                                 | ⚠ Due to recent configuration changes, a rescan of "vmhba64" is recommended.                                          | ×            |
| Host Cache Configur<br>Protocol Endpoints                       | rr + Add Software Adapter 😥 Refresh 🖏 Rescan Storage   🖏 Rescan Adapter                                               |              |
| I/O Filters                                                     | Adapter Type T S Rectins the host's storage adapter to discover newly added storage devices. T Targets T Devices T Pa | ths 🔻        |
| ✓ Networking                                                    | ▲ Model: ISCSI Software Adapter                                                                                       |              |
| Virtual switches                                                | 🔀 vmhba64 ISCSI Online Ign.1998-01.com.vmware.uk-ops-01-03-0383a2c1 0 0 0                                             |              |
| VMkernel adapters<br>Physical adapters                          | Model: MegaRAID SAS Invader Controller                                                                                | +            |
| TCP/IP configuration                                            | n 👔 Copy                                                                                                    | All 4 items  |
| <ul> <li>Virtual Machines</li> <li>VM Startup/Shutdo</li> </ul> | Properties Devices Paths Dynamic Discovery Static Discovery Network Port Binding Advanced Options                     |              |
| Agent VM Settings                                               | + Add × Remove 3 View Details                                                                                         |              |
| Default VM Compati                                              | Le Port Group Poircy T Path Status T Physical Network Adapter                                                         | т            |
| Swap File Location                                              | 📄 👳 VMK_JSCSL1 (vSwitcht) 🙀 vmk1 💿 Compliant 🔿 Not used 🙀 vmnic1000202 (40 Gbit                                       | t/s, Full) ^ |
| Licensing                                                       | 📄 🔮 VMK_JSCSL2 (vSwitch) 🙀 vmk2 📀 Compliant 🔿 Not used 🙀 vmnic2 (40 Gbit/s, Full)                                     |              |
| Host Profile                                                    |                                                                                                    |              |

Select 'Rescan Adapter'.

| Summary                                      | Monitor                      | Co | nfigure Permissions VMs                              | Resource I | Pools    | Datastore | s Networ    | ks Up     | dates           |                              |   |         |   |         |     |          |
|----------------------------------------------|------------------------------|----|------------------------------------------------------|------------|----------|-----------|-------------|-----------|-----------------|------------------------------|---|---------|---|---------|-----|----------|
| ✓ Storage<br>Storage                         | ge Adapters                  | Î  |                                                      | B Rescan   | Storage  | Resi      | an Adapter  |           |                 |                              |   |         |   |         |     |          |
| Storag<br>Host (                             | ge Devices<br>Cache Configur | r. | Adapter                                              | т          | Туре     |           | r Status    | Τ         | Identifier      |                              | т | Targets | т | Devices | т   | Paths    |
| Proto                                        | col Endpoints                | L  | <ul> <li>Model: ISCSI Software Adapter</li> </ul>    |            |          |           |             |           |                 |                              |   |         |   |         |     |          |
| I/O Fil                                      | ters                         |    | Vmhba64                                              |            | ISCSI    |           | Online      |           | Ign.1998-01.com | vmware:uk-ops-01-03-03a3a2c1 |   | 0       |   | 0       |     | 0        |
| ▼ Network Virtua                             | il switches                  | L  | Model: MegaRAID SAS Invader Co                       | ntroller   |          |           |             |           |                 |                              |   |         |   |         |     |          |
| VMke                                         | rnel adapters                |    | S vmhba2                                             |            | SAS      |           | Unknown     |           |                 |                              |   | 4       |   | 4       |     | 4        |
| Physic                                       | al adapters                  |    | <ul> <li>Model: Wellsburg AHCI Controller</li> </ul> |            |          |           |             |           |                 |                              |   |         |   |         |     |          |
| TCP/I                                        | Configuration                | 1  |                                                      |            |          |           |             |           |                 |                              |   |         |   |         | D 🔁 | Copy All |
| <ul> <li>Virtual M</li> <li>VM St</li> </ul> | /lachines<br>artup/Shutdo    |    | Properties Devices Paths                             | Dynamic    | Discover | y Stati   | c Discovery | Netwo     | rk Port Binding | Advanced Options             |   |         |   |         |     |          |
| Agent                                        | VM Settings                  |    | + Add × Remove Authenticatio                         | n Advance  | d        |           |             |           |                 |                              |   |         |   |         |     |          |
| Defau                                        | It VM Compati                |    | ISC Add                                              |            |          |           | ~           | Target Na | ime             |                              |   |         |   |         |     |          |
| Swap                                         | File Location                |    |                                                      |            |          |           |             |           |                 |                              |   |         |   |         |     |          |
|                                              |                              |    |                                                      |            |          |           |             |           |                 |                              |   |         |   |         |     |          |

Next, **select 'Static Discovery'** in the lower pane and 'Add'. Here we need to add in the iSCSI Target server details. We need to obtain this information from the VPSA. If you use Dynamic Discovery with

multiple VPSA Arrays in multiple VLANS then host rescan and reboots will be excessive as each VMkernel will have to wait for a timeout for the VPSA Controllers to which it is not bound to occur, this is a result of the underlying VMKernel architecture and a commonly misconfigured setup.

Under the 'Controllers' tab, select the 'Active' controller:

| ESXi_Testing - 18.07-116      | Controllers               |                                 |                              |                        |                  |                |         |        |
|-------------------------------|---------------------------|---------------------------------|------------------------------|------------------------|------------------|----------------|---------|--------|
| Dashboard     A     Resources | Refresh Failove           | er                              |                              |                        |                  |                |         |        |
| Drives                        | Name                      | Storage N                       | Node                         | Management IP          |                  | iSCSI IP       | Status  | Zone   |
| RAID Groups                   | vsa-00000001-vc-1         | uk-ops-01-l                     | -01                          | 172.27.224.102         |                  |                | standby | zone_0 |
| 10 Pools                      | vsa-00000001-vc-0         | uk-ops-01-l                     | -02                          | 172.27.224.101         |                  | 172.27.224.101 | active  | zone_0 |
| Volumes                       |                           |                                 |                              |                        |                  |                |         |        |
| Servers                       | (  Page 1                 | of 1 >>>> C                     |                              |                        |                  |                |         |        |
| Controllers                   | 🕿 Details for vsa-0000000 | 1-vc-0                          |                              |                        |                  |                |         |        |
| 😑 🔄 Remote Storage            | 🔍 Properties 🛛 😤 Pati     | hs 🐹 System Usage 😫             | 😤 Cache Metering 🛛 🐹 Contair | er Service CPU Usage 😐 | Logs 🛕 Performar | nce Alerts     |         |        |
| Remote VPSAs                  | ID:                       | vsa-00000001-vc-0               |                              |                        |                  |                |         |        |
| 🌍 Remote Object Storage       | Target:                   | ign.2011-04.com.zadarastorage:v | vsa-00000001:1               |                        |                  |                |         |        |
| 😑 😋 Data Protection           | IPsec Key:                | 419FCBC03B01404CADA9AD55        | 55D340A4D                    |                        |                  |                |         |        |
| Snapshot Policies             | Encryption Set:           | 0                               |                              |                        |                  |                |         |        |
| 😥 Mirroring                   | VPSA CHAP User            | Nick Test                       |                              |                        |                  |                |         |        |
| 👿 Backup to Object Storage    | VPSA CHAP Secret          | 9MvYWebOdS0z                    |                              |                        |                  |                |         |        |
| 📆 Restore from Object Storage | Cache Size:               | 220.GB                          |                              |                        |                  |                |         |        |
| a 🔄 Container Service         | Heartheat 1:              | ok                              |                              |                        |                  |                |         |        |
| images                        | Leartheat 2:              | ok                              |                              |                        |                  |                |         |        |
| Container Memory Pools        |                           | 40.07.440                       |                              |                        |                  |                |         |        |
| Containers                    | Sonware version.          | 10.07*110                       |                              |                        |                  |                |         |        |

Make a note of the IP address under 'iSCSI IP'.

In the lower pane we can obtain the information needed (Target, VPSA CHAP User and Secret) which can be copied & pasted into the vSphere 'Add Static Target Server' boxes.

| iSCSI Ser | ver:              | 172.27.224.101                               |        |
|-----------|-------------------|----------------------------------------------|--------|
| Port:     |                   | 3260                                         |        |
| iSCSI Tar | get Name:         | iqn.2011-04.com.zadarastorage:vsa-00000001:1 |        |
| 🔲 Inherit | authentication se | ttings from parent                           |        |
| Authenti  | cation Method:    | Use unidirectional CHAP                      | $\sim$ |
| Outgoing  | CHAP Credentia    | Is (target authenticates the initiator)      |        |
| Name:     | Use initiator r   | name                                         |        |
|           | Nick_Test         |                                              |        |
| Secret:   |                   |                                              |        |
| Incoming  | CHAP Credentia    | Is (initiator authenticates the target)      |        |
| Name:     | Use initiator i   | name                                         |        |
|           |                   |                                              |        |
| Secret:   |                   |                                              |        |
|           |                   |                                              |        |
|           |                   |                                              |        |
|           |                   |                                              |        |

Untick 'Inherit authentication settings from parent', select 'Use unidirectional CHAP' and enter all of the details obtained above.

| Storage Adapters                   |                                             |  |
|------------------------------------|---------------------------------------------|--|
| 🛆 Due to recent configuration chan | nges, a rescan of "vmhba64" is recommended. |  |
| 🕂 Add Software Adapter 🛛 🗟 Refresh | 🖞 Rescan Storage 🛛 🧟 Rescan Adapter         |  |
| Adapter                            | ▼ Type ▼ Status                             |  |

Rescan the iSCSI software adapter.

| ESXi_Testing - 18.07-116 | Servers                                      |                         |                        |                                              |                    |           |            |    |
|--------------------------|----------------------------------------------|-------------------------|------------------------|----------------------------------------------|--------------------|-----------|------------|----|
| 🐼 Dashboard              |                                              | <b>F</b>                | _                      |                                              |                    |           |            |    |
| 😑 😑 Resources            | Refresh Add Config                           | Delete Volumes          | ·                      |                                              |                    |           |            |    |
| Orives                   | Name                                         | iSCSI / FC Connectivity | IP or CIDR Block       | ISC SI IQN                                   | IPsec ISC SI       | IPsec NFS | Registered | OS |
| RAID Groups              | iqn.1998-01.com.vmware:uk-ops-01-04-112a4d95 | Active                  | 172.27.225.102         | ign.1998-01.com.vmware:uk-ops-01-04-112a4d95 | Disabled           | Disabled  | no         |    |
| 19 Pools                 | iqn.1998-01.com.vmware:uk-ops-01-03-03a3a2c1 | Active                  | 172.27.225.103         | ign.1998-01.com.vmware:uk-ops-01-03-03a3a2c1 | Disabled           | Disabled  | no         |    |
| Volumes                  |                                              |                         |                        |                                              |                    |           |            |    |
| Servers                  | <pre></pre>                                  |                         |                        |                                              |                    |           |            |    |
| Controllers              | Details for iqn.1998-01.com.vmware:uk-ops-01 | -03-03a3a2c1            |                        |                                              |                    |           |            |    |
| 🖃 🔄 Remote Storage       | Q Properties 📓 Volumes 😤 Paths               | 🥳 Metering 😰 Logs       | A Performance Alerts   |                                              |                    |           |            |    |
| Remote VPSAs             |                                              |                         |                        |                                              |                    |           |            |    |
| Remote Object Storage    | - One                                        |                         |                        |                                              |                    |           |            |    |
| 😑 😁 Data Protection      | Initiator                                    | Target                  |                        | Connected                                    | Number of sessions | VC        |            |    |
| Snapshot Policies        | ign.1998-01.com.vmware.uk-ops-01-03-03a3a2c1 | iqn.2011-04.com.zadara  | storage:vsa-00000001:1 | YES                                          | 2                  | 0         |            |    |

Looking in the VPSA under 'Servers' the new ESXi host (IQN NAMe and IP address) should have appeared.

| ESXi_Testing - 18.07-116 | <b>Volumes</b>                                                                                                    |                 |             |               |                                                                                                    |           |            |                |        |                      |                |
|--------------------------|----------------------------------------------------------------------------------------------------|-----------------|-------------|---------------|----------------------------------------------------------------------------------------------------|-----------|------------|----------------|--------|----------------------|----------------|
| Dashboard                | ۲                                                                                                    | R .             | R.          |               | - Jan - Jan |           | ŵ          | .   🕸 🗸        |        |                      |                |
| Resources                | Refresh                                                                                                    | Create          | Delete      | Expand        | Servers                                                                                                    | otas Data | Services   | Antivirus      |        |                      |                |
| Drives                   | Name                                                                                                    |                 | Capacity    |               | Attach to Server(s)                                                                                                    | , Im      | Pr         | otection       |        | Data Type            | Pool           |
| RAID Groups              | ESXi_Datastore_                                                                                                    | 1               | 1 TB        |               | Detach from Server(s                                                                                                    | ,•        | <u>i 1</u> |                |        | BLOCK                | RAID-10-Pool-1 |
| Pools                    | <   Pa</td <td>ge 1 of 1 )</td> <td>» C</td> <td></td> <td></td> <td></td> <td></td> <td></td> <td></td> <td></td> <td></td> | ge 1 of 1 )     | » C         |               |                                                                                                    |           |            |                |        |                      |                |
| Volumes                  |                                                                                                    |                 |             |               |                                                                                                    |           |            |                |        |                      |                |
| Servers                  | Details for E                                                                                                    | SXi_Datastore_1 |             |               |                                                                                                    |           |            |                |        |                      |                |
| Controllers              | C Properties                                                                                                    | Snapshots       | Dbject Stor | age Snapshots | Snapshot Policies                                                                                                    | Servers   | Contain    | ers 🐹 Metering | 😫 Logs | A Performance Alerts |                |
| ∃ 🚖 Remote Storage       | General                                                                                                    |                 |             |               | Capacity                                                                                                    |           |            |                |        |                      |                |
| Remote VPSAs             | ID:                                                                                                    | volume-0        | 0000001     |               | Provisioned Capacity:                                                                                                    | 1 TB      |            |                |        |                      |                |
| Remote Object Storage    | Name:                                                                                                    | ESXi_Da         | tastore_1   | 1             | Mapped Capacity:                                                                                                    | 43.59 GB  |            |                |        |                      |                |
|                          | Comment:                                                                                                    |                 |             | 1             | Data Copies Capacity:                                                                                                    | 532.48 MB |            |                |        |                      |                |
| Snapshot Policies        | Status:                                                                                                    | In-use          |             |               |                                                                                                    |           |            |                |        |                      |                |
| Mirroring                | Data Type:                                                                                                    | BLOCK           |             |               |                                                                                                    |           |            |                |        |                      |                |
| Backup to Object Storage | Pool:                                                                                                    | RAID-10         | Pool-1      |               |                                                                                                    |           |            |                |        |                      |                |

This 'Server' now needs to be attached to the required Volume(s). Go to the 'Volumes' view, select the required Volume, then under the 'Servers' dropdown button, select 'Attach to Server(s)'.

| Attach Volume to Serve | er(s)            |                 |              |     |             |            | $\otimes$  |
|------------------------|------------------|-----------------|--------------|-----|-------------|------------|------------|
| Name                   | IP or CIDR Block | iSCSI IQN       | IPsec iSC SI | 0\$ | Access Type | LUN        |            |
| iqn.1998-01.com        | 172.27.225.103   | iqn.1998-01.com | Disabled     |     | ISCSI       | 0          | ÷          |
| ( Page 1               | of 1 🔪 🚿 🛛       | C               |              |     |             | Displaying | 1 - 1 of 1 |
| Manually select LUNs:  |                  |                 |              |     |             |            |            |
|                        |                  |                 |              |     | Su          | bmit C     | Cancel     |

Tick the box to select the relevant server and also tick the box to 'Manually select LUNs' (Note: Do this even if the LUN will be the default '0') All ESX Hosts must have the same LUN ID for the same Volume.

Now go back to the vSphere client and under 'Storage Adapters' select 'Rescan Storage...'.

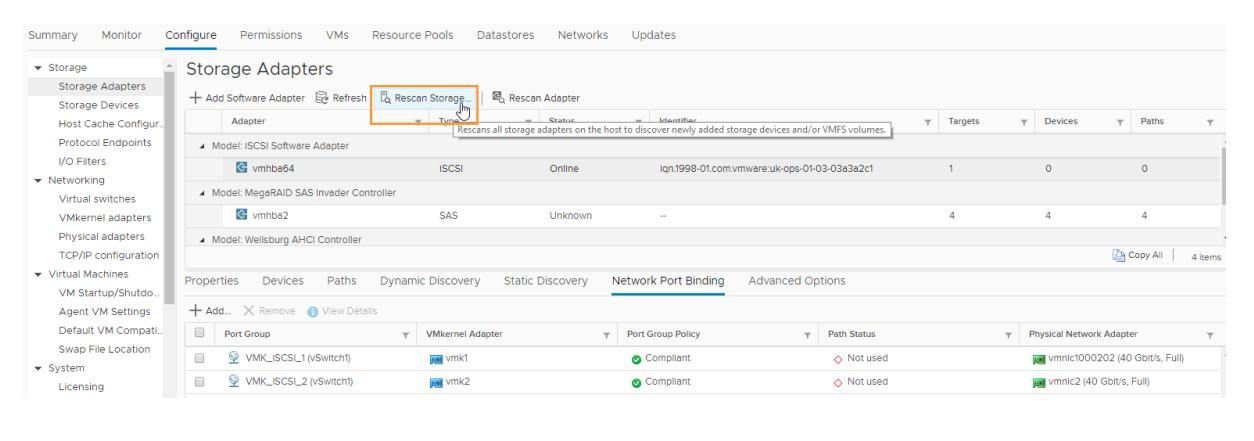

|  | Rescan Storage 192.168.89.13 ×                                                                                                    |  |
|--|----------------------------------------------------------------------------------------------------|--|
|  | <ul> <li>Scan for new Storage Devices</li> <li>Rescan all host bus adapters for new storage devices. Rescanning all adapters<br/>can be slow.</li> <li>Scan for new VMFS Volumes</li> </ul>    |  |
|  | Rescan all known storage devices for new VMFS volumes that have been<br>added since the last scan. Rescanning known storage for new file systems is<br>faster than rescanning for new storage. |  |
|  | CANCEL                                                                                                    |  |

OK...

| Prop | erties Devices | Paths      | Dynam | nic Discovery  | Static Discovery | Ν | Network Port Binding          | Advanced O | otions      |   |                                  |   |
|------|----------------|------------|-------|----------------|------------------|---|-------------------------------|------------|-------------|---|----------------------------------|---|
| + ^  | dd 🗙 Remove 🌘  | View Detai | Is    |                |                  |   |                               |            |             |   |                                  |   |
|      | Port Group     |            | Ŧ     | VMkernel Adapt | er               | Ŧ | Port Group Policy             | т          | Path Status | т | Physical Network Adapter         | Υ |
|      | VMK_ISCSI_1 (V | /Switch1)  |       | 📻 vmk1         |                  |   | 📀 Compliant                   |            | Active      |   | 飅 vmnic1000202 (40 Gbit/s, Full) | * |
|      | VMK_ISCSI_2 (  | vSwitch1)  |       | 🚃 vmk2         |                  |   | <ul> <li>Compliant</li> </ul> |            | Active      |   | vmnic2 (40 Gbit/s, Full)         |   |
|      |                |            |       |                |                  |   |                               |            |             |   |                                  |   |

Note that the 'Path status' has now changed to 'Active'.

| Summary Monitor                                          | Configure Permissions VMs Resource Poo        | ls Da | itastores | Networks Up  | odates           |                     |                              |                |              |         |   |
|----------------------------------------------------------|-----------------------------------------------|-------|-----------|--------------|------------------|---------------------|------------------------------|----------------|--------------|---------|---|
| ✓ Storage<br>Storage Adapters<br>Storage Devices         | Storage Devices                               |       |           |              |                  |                     |                              |                |              |         |   |
| Host Cache Configur.                                     | Name U                                        | LUN   | - Туре    | ~ Capacity ~ | Datastore ~      | Operational State 🗸 | Hardware Acceleration $\sim$ | Drive Type 🗸 🗸 | Transport    | ~       |   |
| Protocol Endpoints                                       | Zadara ISCSI Disk (eul.3635623064633933)      | 0     | disk      | 1.00 TB      | Zadara_Datastore | Attached            | Supported                    | HDD            | ISCSI        | -       | ï |
| I/O Filters                                              | Local ATA Disk (t10.ATAINTEL_SSDSC2BB480      | 0     | disk      | 447.13 GB    | datastore1       | Attached            | Unknown                      | Flash          | Block Adapte | r       |   |
| <ul> <li>Networking</li> <li>Virtual switches</li> </ul> | Local AVAGO Disk (naa.600304801cdd68001ebd0dc | 0     | disk      | 4.55 TB      | Not Consumed     | Attached            | Not supported                | HDD            | SAS          |         |   |
| VMkernel adapters                                        | Local AVAGO Disk (naa.600304801cdd68001ebd0dc | 0     | disk      | 4.55 TB      | Not Consumed     | Attached            | Not supported                | HDD            | SAS          |         |   |
| Physical adapters                                        | Local AVAGO Disk (naa.600304801cdd68001ebd0dc | 0     | disk      | 4.55 TB      | Not Consumed     | Attached            | Not supported                | HDD            | SAS          |         |   |
| TCP/IP configuration  Virtual Machines                   | Local AVAGO Disk (naa.600304801cdd68001ebd0dc | 0     | disk      | 4.55 TB      | Not Consumed     | Attached            | Not supported                | HDD            | SAS          |         |   |
| VM Startup/Shutdo                                        |                                               |       |           |              |                  |                     |                              |                |              |         |   |
| Agent VM Settings                                        |                                               |       |           |              |                  |                     |                              |                |              | -       | ł |
| Default VM Compati                                       |                                               |       |           |              |                  |                     |                              |                | Copy All     | 6 items |   |

Next, go to 'Storage Devices' and select 'Refresh'. The VPSA Volume should now appear in the list of Datastores and can now be used.

#### Next, set the new Datastore to use the 'Round Robin' Multipath selection policy:

| Storage Devices                                                                                                    |               |              |                   |                                 |                       |                         |                |               |
|----------------------------------------------------------------------------------------------------|---------------|--------------|-------------------|---------------------------------|-----------------------|-------------------------|----------------|---------------|
| Refresh   🗟 Attach 🐼 Detach 📷 Rename                                                                                                    | 🥝 Turn On LEI | D 🔘 Turn Off | LED 🛛 🖓 Erase Par | rtitions 📧 Mark as Flash Disk 📱 | Mark as Local         |                         |                |               |
| Name                                                                                                    | ✓ LUN ✓       | Туре 🗸       | Capacity ~        | Datastore ~                     | Operational State 🗸 🗸 | Hardware Acceleration ~ | Drive Type 🛛 🗸 | Transport ~   |
| Zadara ISCSI Disk (eui.6331643361646263)                                                                                                    | 1             | disk         | 500.00 GB         | Not Consumed                    | Attached              | Supported               | HDD            | ISCSI         |
| Zadara ISCSI Disk (eul.3635623064633933)                                                                                                    | 0             | disk         | 2.00 TB           | Zadara_Datastore                | Attached              | Supported               | HDD            | ISCSI         |
| Local ATA Disk (t10.ATAINTEL_SSDSC2BB480G                                                                                                    | i 0           | disk         | 447.13 GB         | Not Consumed                    | Attached              | Unknown                 | Flash          | Block Adapter |
| Local AVAGO Disk (naa.600304801cdd68001ebd0dc7                                                                                                    | 7 0           | disk         | 4.55 TB           | Not Consumed                    | Attached              | Not supported           | HDD            | SAS           |
| Local AVAGO Disk (naa.600304801cdd68001ebd0dcc                                                                                                    | · 0           | disk         | 4.55 TB           | Not Consumed                    | Attached              | Not supported           | HDD            | SAS           |
| Local AVAGO Disk (naa.600304801cdd68001ebd0dc3                                                                                                    | 7 0           | disk         | 4.55 TB           | Not Consumed                    | Attached              | Not supported           | HDD            | SAS           |
| Zadara ISCSI Dick /out 622766286/61212d)                                                                                                    | 5             | diek         | 100 TR            | 🗐 Zadara Datactoro 🤉            | Attached              | Sunnorted               | нор            |               |
| Vitems         Copy All         11 Items           roperties         Paths         Pathion Details         11 Items           Identifier         eu/J3635623064633933         1         1           Type         disk         1         1         1         1         1         1         1         1         1         1         1         1         1         1         1         1         1         1         1         1         1         1         1         1         1         1         1         1         1         1         1         1         1         1         1         1         1         1         1         1         1         1         1         1         1         1         1         1         1         1         1         1         1         1         1         1         1         1         1         1         1         1         1         1         1         1         1         1         1         1         1         1         1         1         1         1         1         1         1         1         1         1         1         1         1         1 <td< th=""></td<> |               |              |                   |                                 |                       |                         |                |               |
| Sector Format 512e                                                                                                    |               |              |                   |                                 |                       |                         |                |               |

The final task is to change the Round Robin IOPS Limit for all Zadara Devices using the instructions here: <u>https://support.zadarastorage.com/hc/en-us/articles/360000501266-VMware-Set-Round-Robin-IOPS-Limit-for-all-Zadara-Devices</u>.

#### Optional: Adding additional VMkernel adapters to increase bandwidth

Repeat the steps from the previous section to add 2 more (or as many as are required) VMkernel adapters. E.g. create VMK\_iSCSI\_3 and VMK\_iSCSI\_4.

The key here is to alternate the 'Active adapter' and the 'Unused adapter' in the 'Teaming and failover' Override setting of each new VMkernel adapter. I.e. VMK\_iSCSI\_3 should use the 1<sup>st</sup> adapter and VMK\_iSCSI\_4 should use the 2<sup>nd</sup> adapter.

| au au                                                    |                                                      | Source roois Dut | datorea networka | opulites             |                             |         |            |                     |            |
|----------------------------------------------------------|------------------------------------------------------|------------------|------------------|----------------------|-----------------------------|---------|------------|---------------------|------------|
| ★ Storage     Change Adapted                             | Storage Adapters                                     |                  |                  |                      |                             |         |            |                     |            |
| Storage Devices                                          | + Add Software Adapter 🗟 Refresh 🛙                   | , Rescan Storage | 🖏 Rescan Adapter |                      |                             |         |            |                     |            |
| Host Cache Configur.                                     | Adapter                                              | т Туре           | ⊤ Status         | y Identifier         |                             | Targets | T Device   | s y Path            | 15 T       |
| Protocol Endpoints                                       | Model: ISCSI Software Adapter                        |                  |                  |                      |                             |         |            |                     |            |
| I/O Filters                                              | C vmhba64                                            | ISCSI            | Online           | Iqn.1998-01.com.v    | mware:uk-ops-01-03-03a3a2c1 | 1       | 1          | 2                   |            |
| <ul> <li>Networking</li> <li>Virtual switches</li> </ul> | Model: MegaRAID SAS Invader Control                  | ler              |                  |                      |                             |         |            |                     |            |
| VMkernel adapters                                        | S vmhba2                                             | SAS              | Unknown          |                      |                             | 4       | 4          | 4                   | _          |
| Physical adapters                                        | <ul> <li>Model: Wellsburg AHCI Controller</li> </ul> |                  |                  |                      |                             |         |            |                     | -          |
| TCP/IP configuration                                     |                                                      |                  |                  |                      |                             |         |            | 🏠 Copy A            | JI 4 items |
| <ul> <li>Virtual Machines</li> </ul>                     | Properties Devices Paths D                           | ynamic Discovery | Static Discovery | Network Port Binding | Advanced Options            |         |            |                     |            |
| VM Startup/Shutdo                                        |                                                      |                  |                  |                      |                             |         |            |                     |            |
| Agent VM Settings                                        | + Add Remove () View Details                         |                  |                  |                      |                             |         |            |                     |            |
| Default VM Compati                                       | Add Froup                                            | VMkernel Adapt   | er y             | Port Group Policy    | T Path Status               |         | Physical N | etwork Adapter      | Ψ          |
| Swap File Location                                       | VMK_ISCSI_1 (vSwitch1)                               | pm vmk1          |                  | 📀 Compliant          | Active                      |         | 📰 vmnic    | 1000202 (40 Gbit/s  | s, Full)   |
| Licensing                                                | VMK_ISCSI_2 (vSwitch1)                               | 📷 vmk2           |                  | 📀 Compliant          | Active                      |         | 🛃 vmnic    | 2 (40 Gbit/s, Full) |            |
| Host Profile                                             |                                                      |                  |                  |                      |                             |         |            |                     |            |
| Time Configuration                                       |                                                      |                  |                  |                      |                             |         |            |                     |            |
| Authentication Servi                                     |                                                      |                  |                  |                      |                             |         |            |                     |            |
| Certificate                                              |                                                      |                  |                  |                      |                             |         |            |                     |            |

Once the above has been configured, the new VMkernel adapters can be added to the iSCSI Software adapter:

|   | Port Group                    | VMkernel Adapter     T  | Physical Network Adapter         | Ŧ |
|---|-------------------------------|-------------------------|----------------------------------|---|
|   | Management Network (vSwitch0) | 🙀 vmk0                  | 对 vmnic0 (1 Gbit/s, Full)        | - |
| • | VMK_ISCSI_3 (vSwitch1)        | 飅 vmk3                  | 对 vmnic1000202 (40 Gbit/s, Full) |   |
| • | VMK_ISCSI_4 (vSwitch1)        | 📖 vmk4                  | 飅 vmnic2 (40 Gbit/s, Full)       |   |
|   |                               |                         | 飅 vmnic1 (1 Gbit/s, Full)        |   |
|   |                               | Multiple items selected |                                  |   |

#### OK...

| Storage Adapters                                           |                           |                  |                               |                     |                 |           |   |                |             |              |         |
|------------------------------------------------------------|---------------------------|------------------|-------------------------------|---------------------|-----------------|-----------|---|----------------|-------------|--------------|---------|
| ⚠ Due to recent configuration changes, a re                | escan of "vmhba64" is rec | ommended.        |                               |                     |                 |           |   |                |             |              | ×       |
| 🕂 Add Software Adapter 🗟 Refresh 🛯 🖏 Reso                  | can Storage   🗟 Rescar    | Adapter          |                               |                     |                 |           |   |                |             |              |         |
| Adapter                                                    | т Туре т                  | Stat Rescans the | host's storage adapter to dis | cover newly added s | torage devices. | ⊤ Targets | Τ | Devices        | Ψ           | Paths        | Ψ       |
| <ul> <li>Model: ISCSI Software Adapter</li> </ul>          |                           | _                |                               |                     |                 |           |   |                |             |              | *       |
| 🐼 vmhba64                                                  | ISCSI                     | Online           | Iqn.1998-01.com.              | mware:uk-ops-01-0   | )3-03a3a2c1     | 1         |   | 1              |             | 2            |         |
| <ul> <li>Model: MegaRAID SAS Invader Controller</li> </ul> |                           |                  |                               |                     |                 |           |   |                |             |              |         |
|                                                            |                           |                  |                               |                     |                 |           |   |                | C C         | opy All      | 4 items |
| Properties Devices Paths Dynam                             | nic Discovery Static [    | Discovery N      | letwork Port Binding          | Advanced Op         | tions           |           |   |                |             |              |         |
| + Add × Remove 🚯 View Details                              |                           |                  |                               |                     |                 |           |   |                |             |              |         |
| Port Group                                                 | VMkernel Adapter          | т                | Port Group Policy             | т                   | Path Status     |           | т | Physical Netwo | rk Adapte   | r            | Ŧ       |
| VMK_ISCSI_1 (vSwitch1)                                     | pm vmk1                   |                  | <ul> <li>Compliant</li> </ul> |                     | Active          |           |   | mnic1000       | 0202 (40    | Gbit/s, Full | )       |
| VMK_ISCSI_2 (vSwitch1)                                     | 📠 vmk2                    |                  | 📀 Compliant                   |                     | Active          |           |   | 📻 vmnic2 (4    | D Gbit/s, F | ull)         |         |
| VMK_ISCSI_3 (vSwitch1)                                     | 📠 vmk3                    |                  | 📀 Compliant                   |                     | 🔷 Not used      |           |   | 📻 vmnic1000    | 0202 (40    | Gbit/s, Full | )       |
| VMK_ISCSI_4 (vSwitch1)                                     | 👥 vmk4                    |                  | 📀 Compliant                   |                     | 🔷 Not used      |           |   | 对 vmnic2 (4    | 0 Gbit/s, F | -ull)        |         |
|                                                            |                           |                  |                               |                     |                 |           |   |                |             |              |         |
|                                                            |                           |                  |                               |                     |                 |           |   |                |             |              | *       |

#### Rescan the adapter.

| ESXI_Testing - 18.07-116        | Servers                                      |                         |                      |                                              |                    |           |            |
|---------------------------------|----------------------------------------------|-------------------------|----------------------|----------------------------------------------|--------------------|-----------|------------|
| Dashboard -                     | Refresh Add Config                           | Delete                  | Ŧ                    |                                              |                    |           |            |
| Drives                          | Name                                         | iSCSI / FC Connectivity | IP or CIDR Block     | ISC SI IQN                                   | IPsec ISC SI       | IPsec NFS | Registered |
| RAID Groups                     | ign.1998-01.com.vmware:uk-ops-01-04-112a4d95 | Active                  | 172.27.225.102       | ign.1998-01.com.vmware:uk-ops-01-04-112a4d95 | Disabled           | Disabled  | no         |
| 19 Pools                        | iqn.1998-01.com.vmware:uk-ops-01-03-03a3a2c1 | Active                  | 172.27.225.103       | iqn.1998-01.com.vmware:uk-ops-01-03-03a3a2c1 | Disabled           | Disabled  | no         |
| Volumes                         |                                              |                         |                      |                                              |                    |           |            |
| Servers                         |                                              |                         |                      |                                              |                    |           |            |
| Controllers                     | <pre></pre>                                  |                         |                      |                                              |                    |           |            |
| 🖃 😋 Remote Storage              | Details for ign.1998-01.com.vmware:uk-ops-01 | 03-03a3a2c1             |                      |                                              |                    |           |            |
| Remote VPSAs                    | 🔍 Properties 👔 Volumes 😤 Paths               | 😹 Metering 😫 Logs       | A Performance Alerts |                                              |                    |           |            |
| Remote Object Storage           | C Delete                                     |                         |                      |                                              |                    |           |            |
| 🖃 😋 Data Protection             | Initiator                                    | Tarnet                  |                      | Connected                                    | Number of sessions | VC        |            |
| Snapshot Policies               | ion 1009-01 com umuere uk-one-01-03-03e3e2c1 | ion 2011-04 com zadaras | torane usa 000000111 | VEQ                                          |                    | 0         |            |
| Mirroring                       |                                              | 101.201.001.2008.00     |                      |                                              |                    |           |            |
| Realized to Associate Associate |                                              |                         |                      |                                              |                    |           |            |

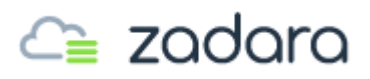

In the VPSA, under 'Servers – Paths' it should now indicate 4 (or however many) sessions.

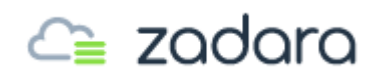

#### Final checks

To be prudent, it is worth checking in the 'Virtual switches' view, for the new vSwitch, that each VMkernel shows only one connection to a Physical adapter.

Select each VMkernel in turn and confirm that they alternate and that there are an equal number of connections to each Physical adapter.

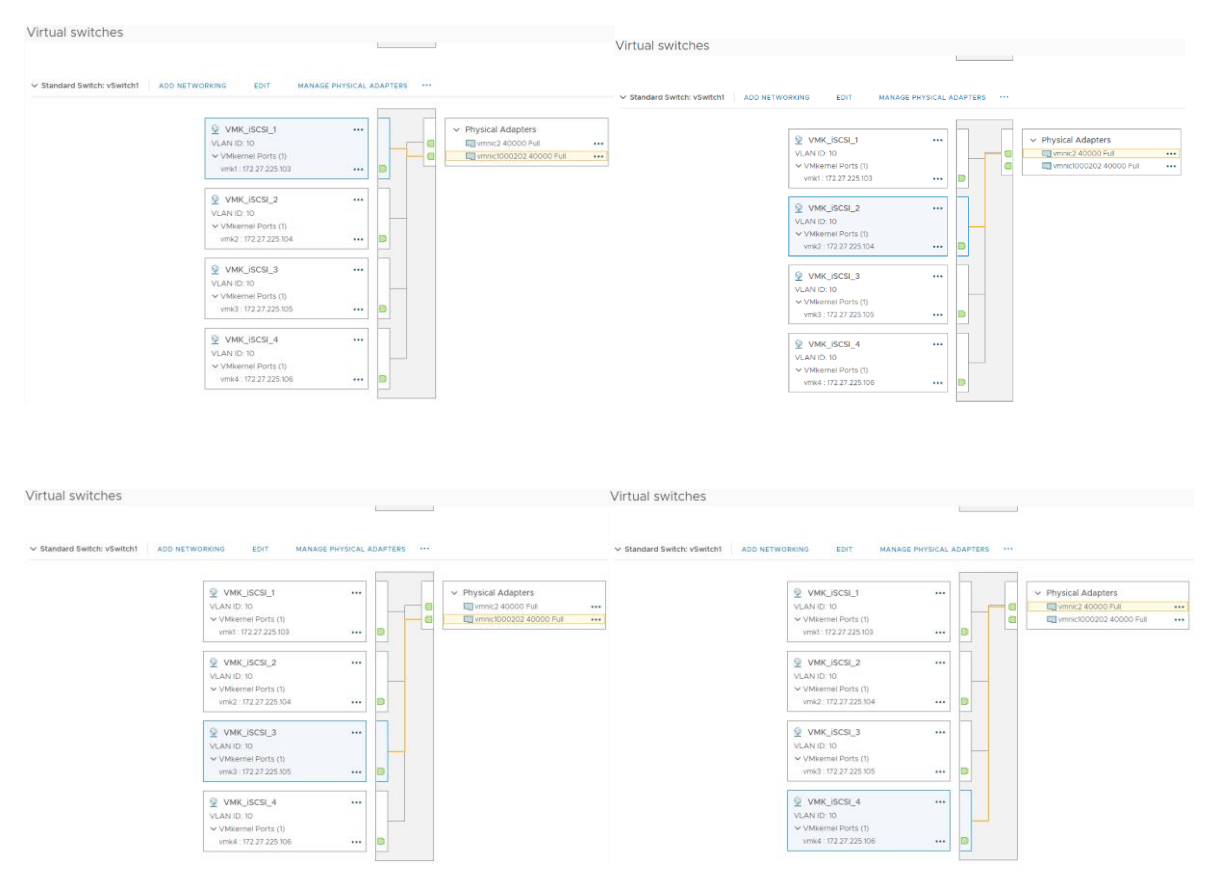